## HƯỚNG DẪN ĐĂNG NHẬP CSDL

## CÁCH 1:

-Bước 1: Truy cập www.vnulib.edu.vn → Nhấn chọn "*Truy cập CSDL trực tuyến*"

| Từ khóa bất kỷ 🔻 🔤 Nhập từ khóa cấr | tim Tất cả các kho       | Tìm               |
|-------------------------------------|--------------------------|-------------------|
|                                     |                          |                   |
|                                     |                          |                   |
|                                     | 1                        |                   |
| Thư viện của tôi                    | h                        |                   |
| > Cơ sở dữ liệu trực tuyến          | Der Springer             |                   |
| > Bộ sưu tập số                     | ScienceDirect            |                   |
| > Tạp chí điện từ tiếng việt        | Truy cập CSDL trực tuyển | Mươn trả tài liêu |
| > Để nghị mus tài liệu              |                          | REFERENCES        |
|                                     |                          | ILI LILIVULO      |

## Trường Đại học Kinh tế - Luật Thư viện

-Bước 2: Nhấn chọn CSDL quan tâm => Nhấn "Đăng nhập"

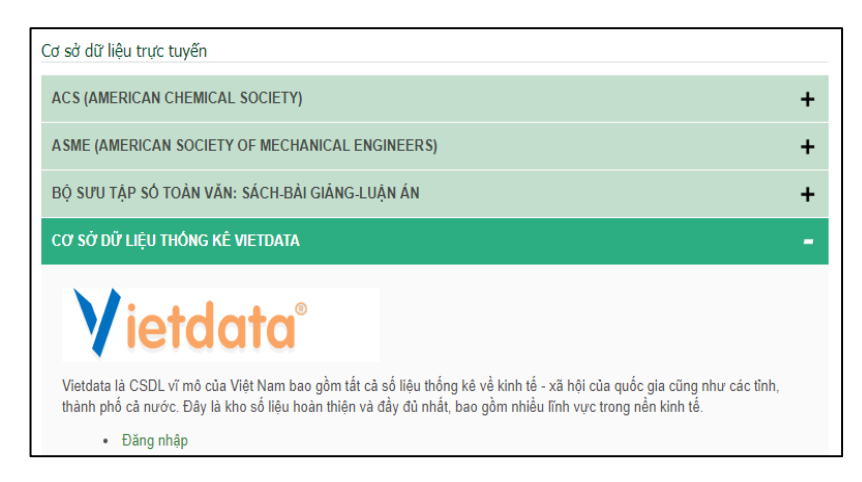

-Bước 3: Nhập "Tên đăng nhập" & "Mật khẩu" => Nhấn chọn "Đăng nhập"

|                                     | Dăng nhập                                                                                                    |
|-------------------------------------|----------------------------------------------------------------------------------------------------|
| Thông bảo VI lý do năng cấp l<br>Tr | tệ thống, nếu độc giả không đăng nhập được các Cơ sở đữ liệu, vui làng liên hệ cán hộ thư<br>viện để được hỗ trợ.<br>sl: (84.28)37242181 ext.2935. Finail: phụcxuğwnuhem.edu.vn<br>Ham khảo hưởng dẫn Unay dối mật khâu <u>lai</u> |
|                                     | Tèn đáng nhập                                                                                                    |
|                                     | 00409900406                                                                                                    |
|                                     | Mätkhän                                                                                                    |
|                                     |                                                                                                    |
|                                     | (Đảng nhập)<br>  tượn quên mật khẩu / Trang shù                                                                                                    |

Đăng nhập thành công

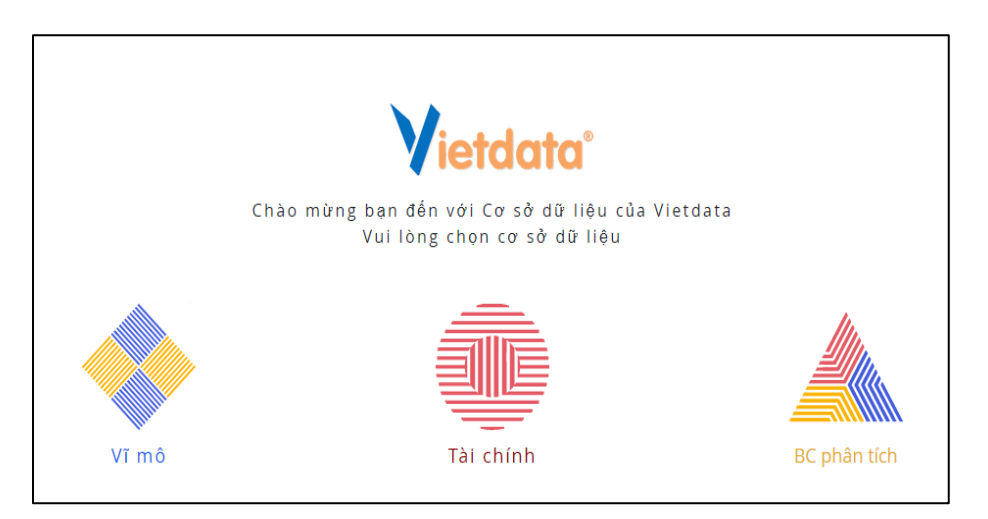

## CÁCH 2:

- Bước 1: Truy cập www.vnulib.edu.vn →

Nhấn chọn "Tài khoản thư viện"

- Bước 2: Nhập "Tên đăng nhập" & "Mật khẩu" → Nhấn chọn "Đăng nhập"

| Muje lue TVTT         Muje lue VNU           Limilitien         V                                                         | Têl liệu nội sinh Tel liệu điện từ Tất có các nguồn<br>n Chuy: Mai Lit kộu v kin |                                                                                                    |
|----------------------------------------------------------------------------------------------------|----------------------------------------------------------------------------------|----------------------------------------------------------------------------------------------------|
| Thư viện của tôi<br>> Co sở dữ lêu trực tuyển<br>> Bộ sưu tập số                                                          | Thông bảo Vì lý do năng cấp bệ thống, nếu độc giả                                | Đăng nhập<br>à không đăng nhập được các Cơ sở dữ liệu, vui lòng liên hệ cản bộ thư<br>viện để được hỗ trợ. |
| <ul> <li>&gt; Lap chi điện từ bằng việt</li> <li>&gt; Đề nghi mua tài liệu</li> <li>&gt; Là: kin săn tine viện</li> </ul> | Tel: (84.98)37747181<br>Tham khảy hực<br>(Tên đảng r<br>004099<br>Một khản       | ext.29%: Email: philesugemetice.cdu.vn<br>ong dän thay döi mát kháu s<br>abba<br>300406                    |
|                                                                                                    | I Ban Ser                                                                        | ( Đàng nhập )<br>Vớn mật khẩu ( ) Trong chữ                                                                |

- Bước 3: Trên giao diện tài khoản thư viện, chọn "Cơ sở dữ liệu" => Nhấn chọn CSDL

| ĐẠI HỌC QUỐC GIA TP.I         THƯ VIỆN TRUNG         Chỉ Trợ giúp   Hướng dễn tìm k | M<br>M<br>3<br>n Cơ sở dữ liệu Trở lại hồ sơ cá nhân của bạn                                                                                                    |               |
|-------------------------------------------------------------------------------------|----------------------------------------------------------------------------------------------------|---------------|
| Ninh Thị Kim Duyên<br>Đồng Nai, Việt Nam<br>0985000731<br>Ngày hết hạn:20-09-2030   | Cơ sở dữ liệu           Cơ sở dữ liệu           Image: SobercoOrrect           ScherceOrrect             ScherceOrrect             Image: ScherceOrrect                                                                                                    | go            |
|                                                                                     | ScienceDirect Some Nhấn chọn để truy cập CSDL IEEE Nature Gale Erag<br>MIT Gecess<br>Springer Open Science Publishing OCW Science Access Former Access Former Acces Former Access Former Access Former Acc | 9<br>1E       |
|                                                                                     | ACS John Springer 10P 1G MIT Open Access Access ASME D<br>Publications Libbey Open Science Publishing CourseWare Engineering Science Collect                                                                                                    | igital<br>Ion |

Mọi thông tin và hỗ trợ truy cập, vui lòng liên hệ:

- Email: thuvien@uel.edu.vn;
- ĐT: (028. 37244555 ext. 6421).